## คู่มือขั้นตอนการติดตั้งไมโครซอฟต์ออฟฟิต 2019 บน Windows 10 ขึ้นไป

การติดตั้งโปรแกรมไมโครซอฟต์ออฟฟิต 2019 Professional Plus นั้นจะมีความแตกต่างจากการ ติดตั้งไมโครซอฟต์ออฟฟิตรุ่นก่อนหน้านี้ ซึ่งจะขออธิบายขั้นตอนต่างๆ ในการเตรียมการก่อนการติดตั้ง โปรแกรม ในที่นี้จะขออธิบายเป็นขั้นตอนต่างๆ ที่จะต้องเตรียมการก่อนการติดตั้งดังนี้

### ขั้นตอนที่ 1 การเตรียมไฟล์ติดตั้ง

1. คัดลอกไฟล์จากเซิร์ฟเวอร์ โดยคลิ๊กเมาส์ขวาที่เมนู
พิมพ์ \\192.168.42.63 คลิกปุ่ม OK ตามรูปที่ 1

| 回 Run |                                                                                                    | ×      |
|-------|----------------------------------------------------------------------------------------------------|--------|
|       | Type the name of a program, folder, document, or<br>Internet resource, and Windows will open it for you. |        |
| Open: | \\192.168.42.63                                                                                          | $\sim$ |
|       | $\square$                                                                                                |        |
|       | OK Cancel Browse                                                                                         |        |

ภาพที่ 1 หน้าจอการเข้าเซิร์ฟเวอร์

2. หลังจากคลิกปุ่ม OK แล้วโปรแกรมจะเข้าหน้าจอของเซิร์ฟเวอร์ดังภาพที่ 2 ให้คลิกเมาส์ที่ โฟลเดอร์ Windows ดังภาพที่ 2

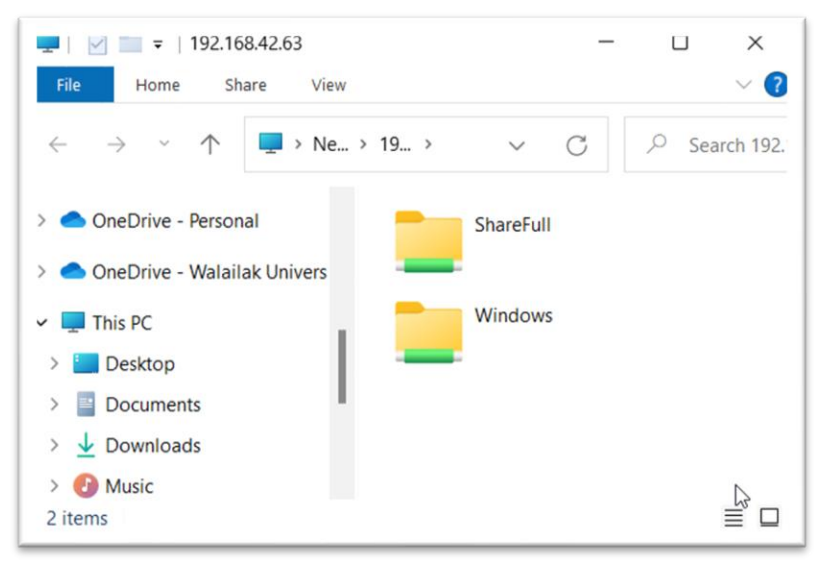

ภาพที่ 2 หน้าจอแสดงเมื่อติดต่อเซิร์ฟเวอร์สำเร็จ

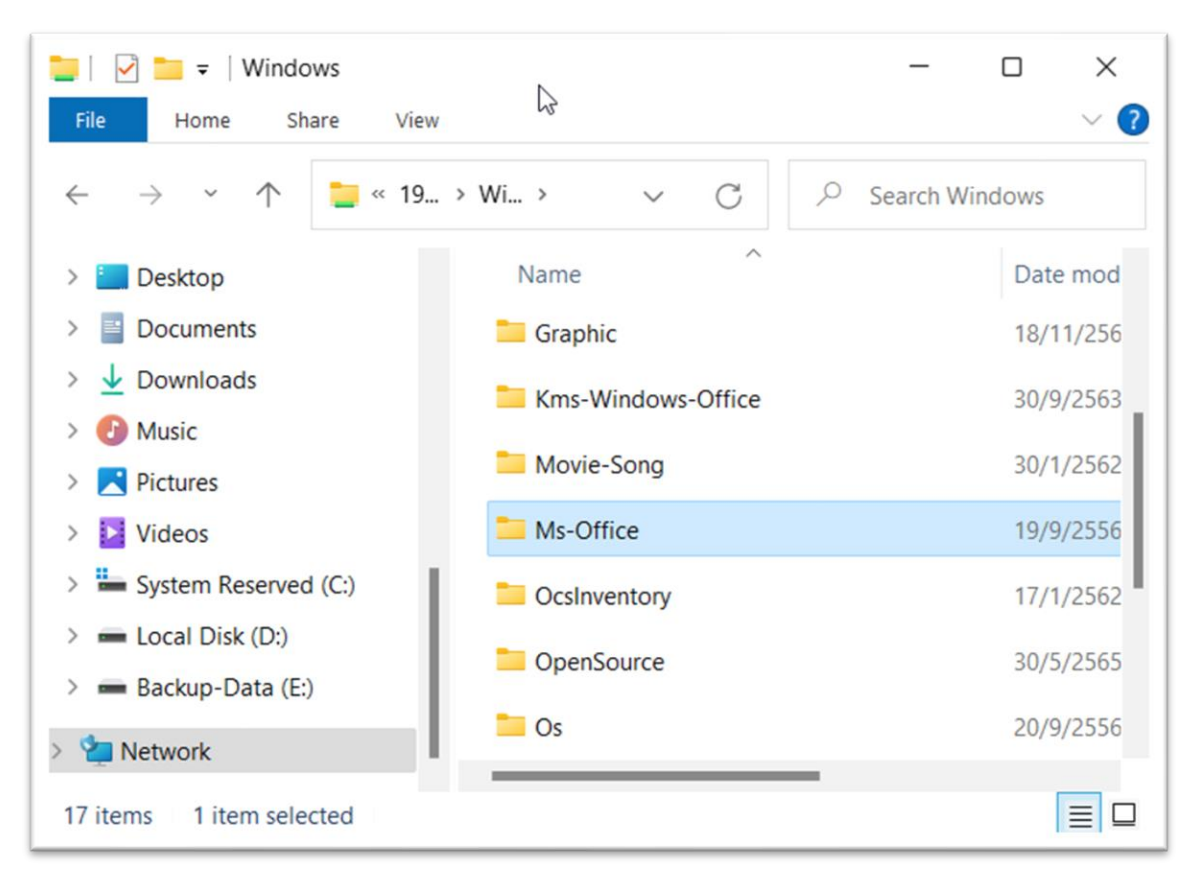

#### 3. จากภาพที่ 2 ให้ดับเบิ้ลคลิกที่โฟลเดอร์ Windows โปรแกรมจะแสดงหน้าจอถัดไปดังภาพที่ 3

#### ภาพที่ 3 หน้าจอแสดงไฟล์ภายใต้โฟลเดอร์ Windows

4. จากภาพที่ 3 จะพบกับโฟลเดอร์หลายๆ โฟลเดอร์ ให้ดับเบิ้ลคลิกที่โฟลเดอร์ Ms-Office ภายใต้ โฟลเดอร์ Ms-Office จะมีหลายๆ โฟลเดอร์ย่อย ให้ก๊อปปี้โฟลเดอร์ที่ชื่อ Setup-Office2019 โดยการคลิก เมาส์ขวาที่โฟลเดอร์ Setup-Office2019 จากนั้นเลือกคำสั่ง Copy

5. หลังจากคลิกขวาเลือก Copy แล้ว ให้กลับดับเบิ้ลคลิกที่ไอคอนหน้า Desktop ที่ชื่อ This Pc แล้วให้ดับเบิ้ลคลิกที่ไดร์ฟ C: คลิกเมาส์ขวาเลือกคำสั่ง Past เพื่อวางไฟล์ดังภาพที่ 4

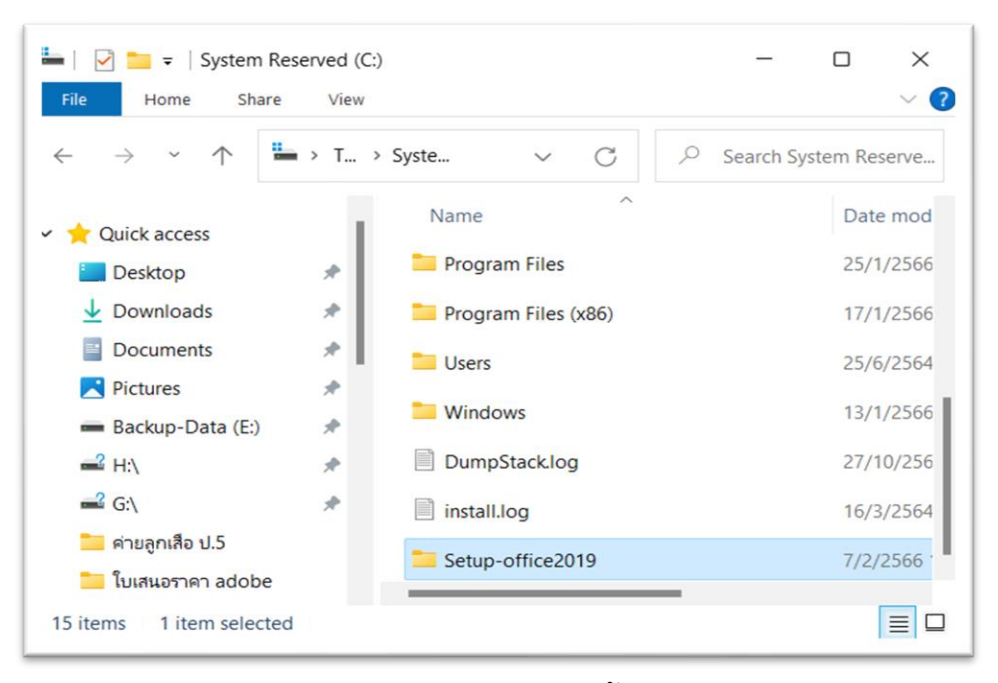

#### ภาพที่ 4 หน้าจอแสดงไฟล์ติดตั้ง Office2019

## ขั้นตอนที่ 2 การติดตั้ง Office2019

6. เมื่อก๊อปปี้โฟลเดอร์ Setup-office2019 เรียบร้อยแล้ว ให้ดับเบิ้ลคลิกเปิดโฟลเดอร์ โปรแกรมจะ แสดงหน้าจอดังภาพที่ 5

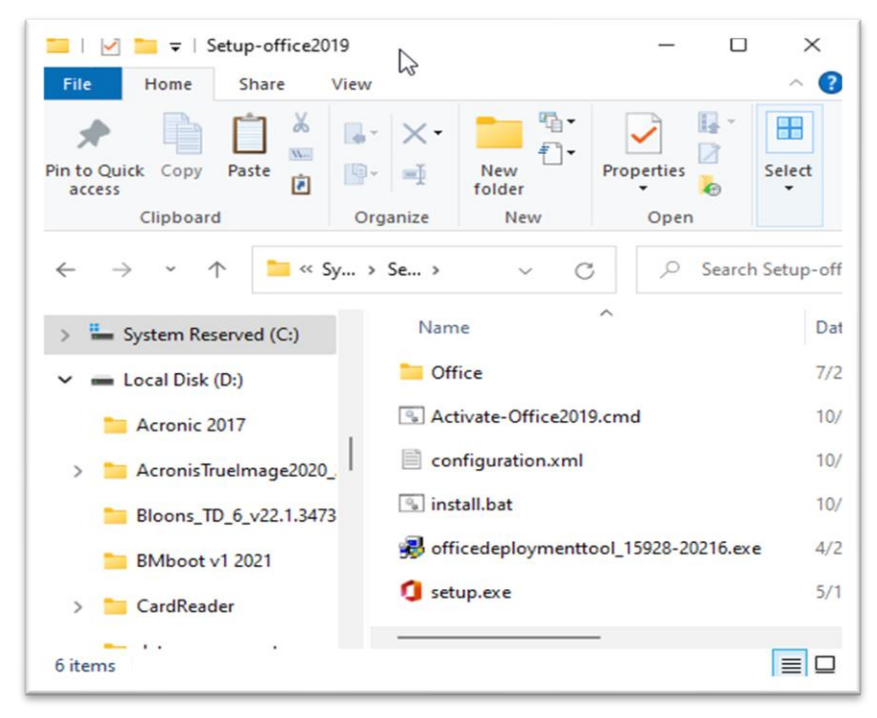

ภาพที่ 5 หน้าจอแสดงไฟล์ติดตั้งโปรแกรม

7. จากภาพที่ 5 ให้ดับเบิ้ลคลิกที่ไฟล์ install.bat หลังจากดับเบิ้ลคลิกโปรแกรมจะแสดงหน้าจอดัง ภาพที่ 6 เข้าสู่การติดตั้งโปรแกรมไมโครซอฟต์ออฟฟิต 2019 ชุดโปรแกรมที่มาพร้อมกับไมโครซอฟต์ออฟ ฟิต 2019 จะประกอบไปด้วยโปรแกรม

8.1 Microsoft Word

- 8.2 Microsoft Excel
- 8.3 Microsoft PowerPoint
- 8.4 Microsoft Access
- 8.5 Microsoft OneNote
- 8.6 Microsoft Publisher , OneDrive , Skype

| Microsoft |                                 | × |
|-----------|---------------------------------|---|
|           |                                 |   |
|           | Installing Office               |   |
|           | We'll be done in just a moment. |   |

# ภาพที่ 6 หน้าจอแสดงการติดตั้งไมโครซอฟต์ออฟฟิต 2019

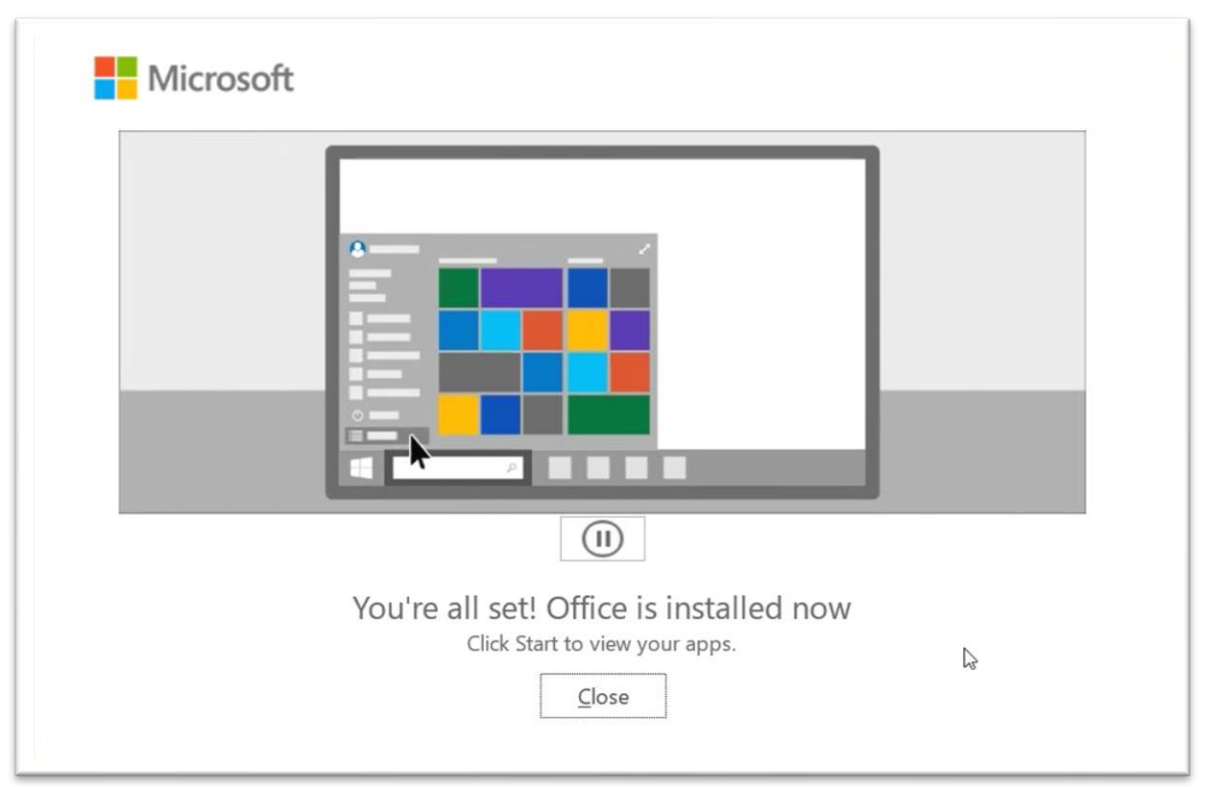

8. เมื่อติดตั้งโปรแกรมเรียบร้อยแล้ว โปรแกรมจะแสดงหน้าจอดังภาพที่ 7 ให้คลิกเมาส์ที่ปุ่ม Close

ภาพที่ 7 หน้าจอแสดงเมื่อติดตั้งโปรแกรมเรียบร้อยแล้ว

### ขั้นตอนที่ 3 การ Activate Office2019

 9. หลังจากติดตั้งโปรแกรมเรียบร้อยแล้ว ให้กลับไปที่โฟลเดอร์ Setup-Office2019 จากนั้นจะเห็น ไฟล์ที่ชื่อ Activate-Office2019 ให้ดับเบิ้ลคลิกเมาส์ที่ไฟล์โปรแกรมจะแสดงหน้าจอดังภาพที่ 8 จากภาพที่
8 เมื่อโปรแกรมทำการ Activate เรียบร้อยแล้ว จะมีข้อความ "Product Activate Successful" จากนั้นให้ กด Y ที่คีย์บอร์ดเพื่อปิดหน้าจอ เป็นการสิ้นสุดการ Activate Office2019

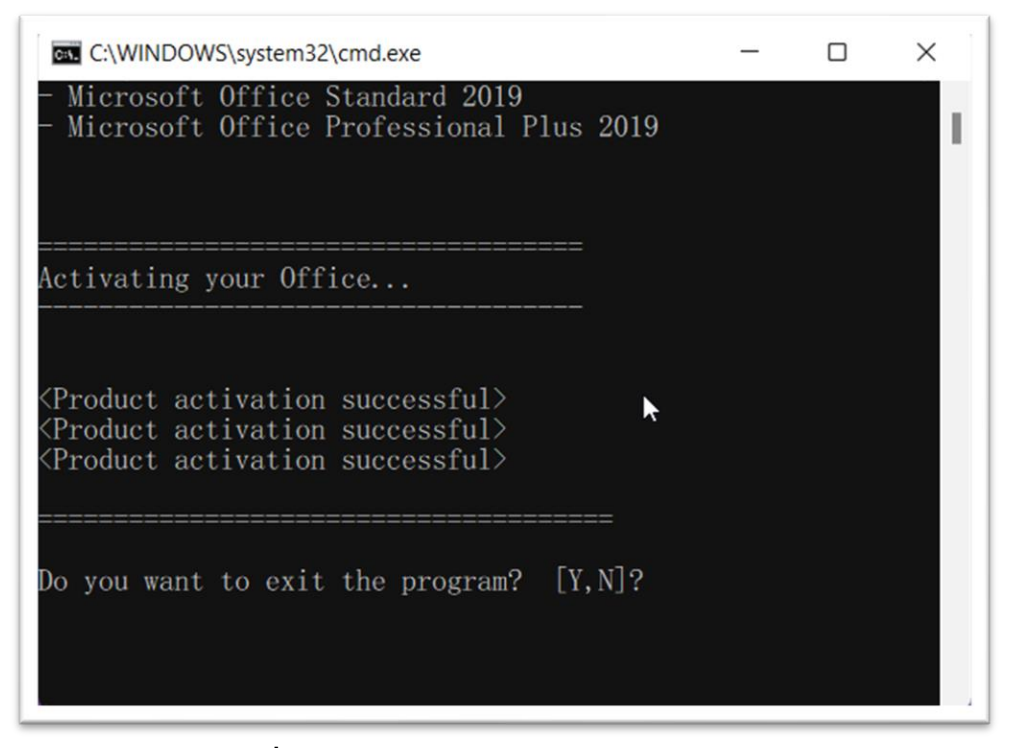

ภาพที่ 8 หน้าจอแสดงการ Activate Office 2019

10. ทดสอบเปิดโปรแกรมชุด Office2019 ในที่นี้จะรันโปรแกรม Microsoft Word เพื่อเข้ามาดูว่า การ Activate เสร็จสมบูรณ์หรือไม่

11. เมื่อเปิดโปรแกรม Microsoft Word ให้คลิกเมาส์ที่เมนู File >> เลือก Account โปรแกรมจะ แสดหน้าจอดังภาพที่ 9

12. จากภาพที่ 9 เมื่อเข้าสู่เมนูตามข้อที่ 12 แล้วโปรแกรมแสดงหน้าจอดังภาพ แสดงว่าการ Activate Microsoft Office 2019 เสร็จสมบูรณ์พร้อมใช้งาน

**หมายเหตุ :** ในการติดตั้งตามที่กล่าวมาทั้งหมด เมื่อติดตั้งโปรแกรมเสร็จเรียบร้อยแล้วโปรแกรมจะแสดง เมนูคำสั่งต่างๆ ในการใช้งาน

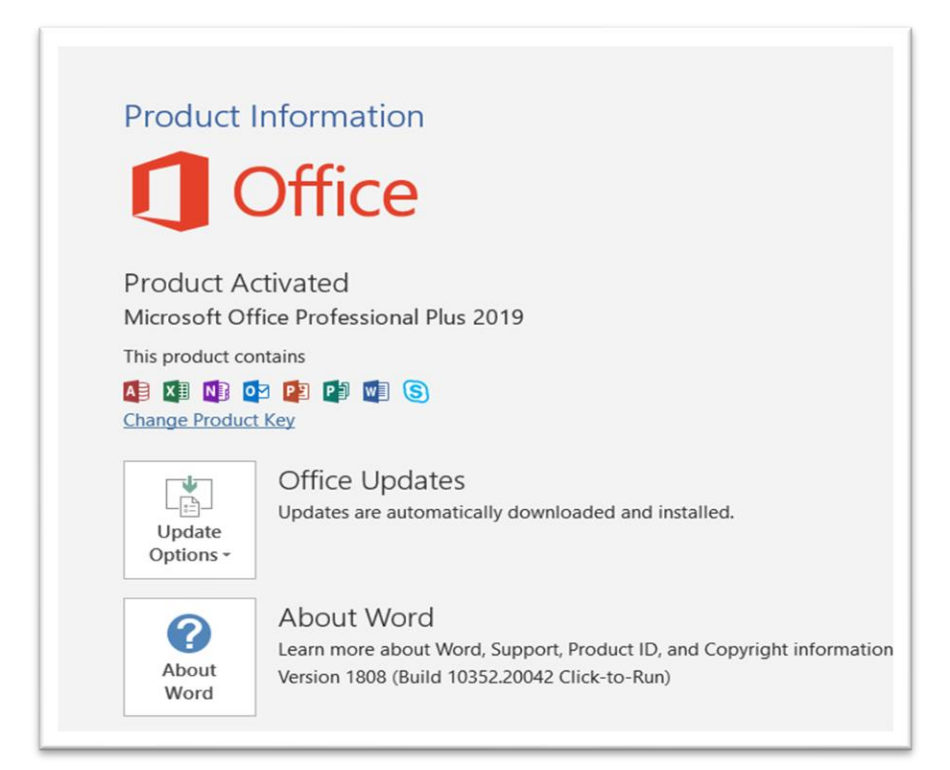

ภาพที่ 9 หน้าจอเมื่อมีการ Activate สำเร็จ